## Tip Sheet 🔅 🖗

## **Review and Sign Consents**

When completing the eCheck-In for telemedicine visits, you will be prompted to review and sign the consent to participate in the telemedicine appointment.

## Try It Out

1. When prompted, click Review and sign.

| Consent to Participate Telemedicine<br>Appointment |                 |
|----------------------------------------------------|-----------------|
| Not Signed Yet                                     |                 |
|                                                    | Review and sign |
| Submit Back Finish later                           |                 |

- 2. Read the entire document by scrolling to the bottom of the page.
- 3. Click in the Signature box to electronically sign theform.
- 4. Then press Accept.

| the treme appointment. Too should use a secure internet connection,                                                                                |
|----------------------------------------------------------------------------------------------------|
| and do not share your telemedicine platform username or password with                                                                              |
| anyone.                                                                                                    |
| <ul> <li>You will not make any audio or video recordings of your telemedicine visit, and</li> </ul>                                                |
| you understand that making such recordings without the consent of your health                                                                      |
| care provider may violate Maryland's Wiretapping and Electronic Surveillance                                                                       |
| Act and other state and federal privacy laws and could subject you to civil or                                                                     |
| criminal nanaltias                                                                                                    |
| criminal penalues.                                                                                                    |
| I <u>Test,Declan</u> (print name) have read and understood the information provided above, and agree to participate in a telemedicine appointment. |
| Patient name: Test,Declan                                                                                                    |
| Signature:                                                                                                    |
| CONTELEAPPT<br>4150068 (9:22/2022)                                                                                                    |
| Accept                                                                                                    |

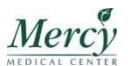